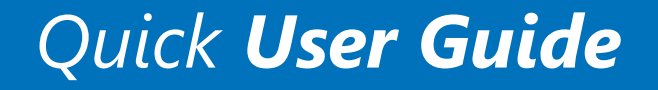

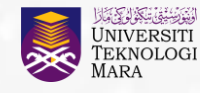

Pejabat Pembangunan Infrastruktur dan Infostruktur

# Panduan Penggunaan Sistem Log Kerja

Edisi Jabatan Infostruktur

Versi 1.0

### Pengenalan Sistem Log Kerja

- Diwujudkan sebagai **platform** untuk memudahkan staf di semua peringkat gred jawatan **merekod** dan **mengemaskini aktiviti/rutin kerja harian**.
- Memberi kemudahan kepada pihak PTJ khususnya penyelia memantau arahan tugas dan aktiviti-aktiviti yang dilaksanakan oleh staf di bawah seliaan mereka.
- Menyediakan **repositori** dan **pangkalan data berpusat** log kerja staf yang boleh akses pada bila-bila masa.
- Menjadi **sumber rujukan** pihak PTJ dalam merancang operasi harian, mengurus sumber manusia, mengenalpasti keperluan peningkatan kompetensi staf dan sebagainya.
- Bertindak sebagai platform **pelaporan** berkaitan status kemajuan aktiviti warga kerja bagi PTJ yang berkenaan.

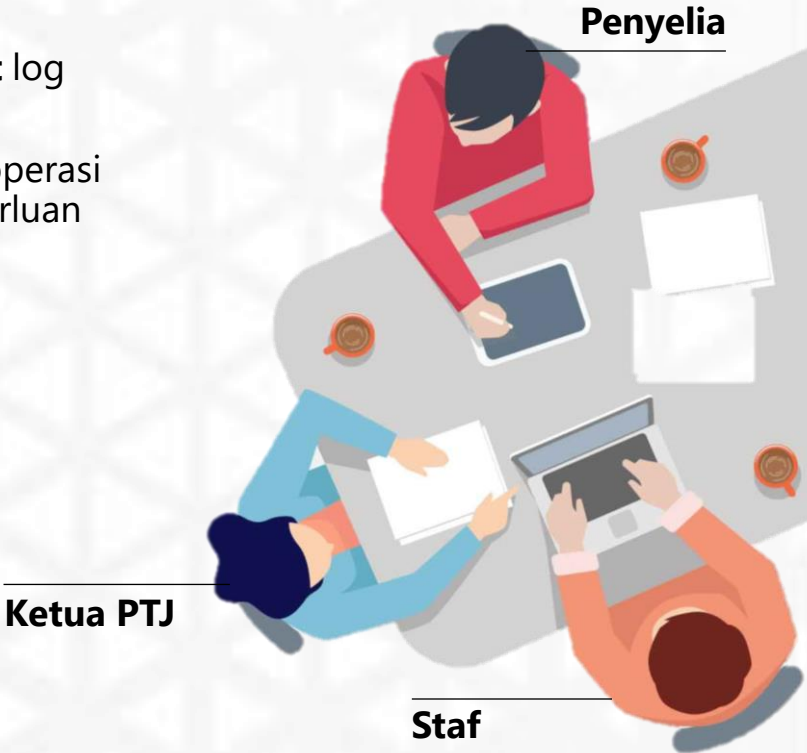

PTJ - Pusat Tanggung Jawab

#### Faedah PENGGUNAAN SISTEM LOG KERJA

**Staf** Pelaksana

- Perancangan aktiviti dan pelaksanaan arahan tugas dapat dibuat dengan baik.
- **Rekod Log Kerja** selamat disimpan dalam repositori bersepadu.
- Laporan status kemajuan aktiviti kepada penyelia yang lebih teratur adalah mudah dicapai.
- Sejarah rekod log kerja menjadi rujukan dan bukti pelaksanaan sesuatu arahan tugas dan aktiviti yang dilakukan.

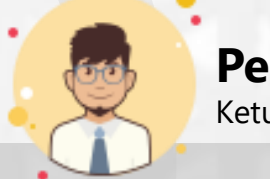

#### **Penyelia** Ketua Bahagian/Unit

- **Pemantauan aktiviti** staf dapat dilakukan dengan lebih mudah melalui sistem.
- **Isu** dan **cabaran** dapat dikenalpasti untuk cadangan penyelesaian yang lebih berkesan.
- **Agihan kerja** kepada staf di bawah seliaan dapat dibuat secara efisien.
- Laporan pencapaian aktiviti dapat disediakan dengan lebih efektif kepada pihak pengurusan.

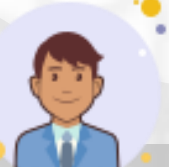

**PTJ** Pengarah/Ketua Jabatan

- **Pengurusan sumber manusia** dan **kebajikan** staf dapat dibuat dengan lebih baik.
- Keperluan sumber manusia dan pembangunan kompetensi staf boleh dikenalpasti dengan lebih jelas.
- **Operasi dan perkhidmatan** yang disediakan PTJ dapat **berjalan dengan lancar.**

#### PROSES PENGURUSAN LOG KERJA

Berikut adalah gambaran menyeluruh proses pengurusan log kerja dengan sokongan Sistem Log Kerja.

# Proses yang disokong oleh sistem:

Rujuk kotak warna jingga.

- Daftar log kerja dan kemaskini status kemajuan aktiviti oleh staf yang dipertanggungjawabkan.
- Semakan status aktiviti oleh penyelia berdasarkan butiran dan catatan yang direkodkan oleh staf daripada senarai daftar log kerja mereka.

# Proses yang dilakukan secara manual:

Rujuk kotak warna biru.

- 1. Penyediaan arahan kerja oleh penyelia untuk diberi kepada staf di bawah seliaan.
- Semakan terhadap serahan/'output' sebenar untuk setiap arahan kerja.

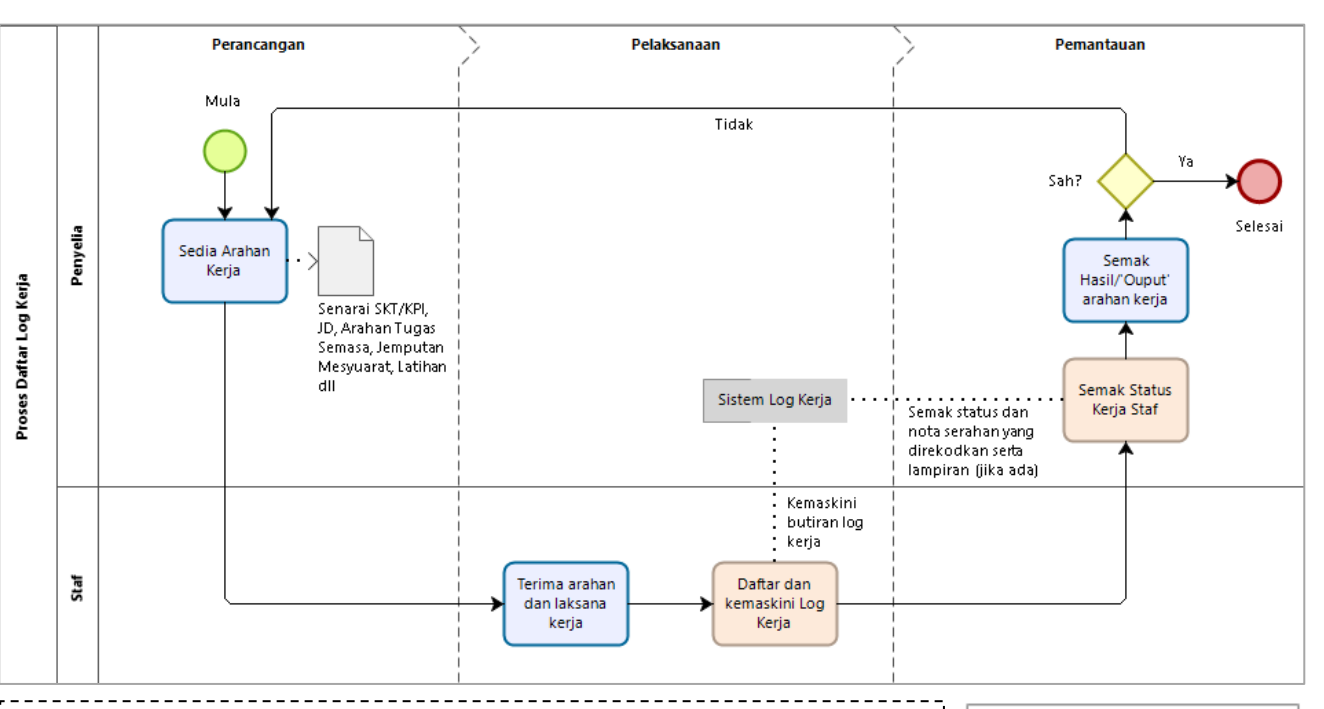

Daftar log kerja dirujuk sebagai aktiviti-aktiviti yang dilakukan untuk:

- mencapai Sasaran Kerja Tahunan-SKT (Terancang),
- menyelesaikan kerja-kerja arahan tugas semasa (di luar perancangan/kawalan)
- menghadiri jemputan mesyuarat/bengkel
- meningkatkan tahap kompetensi staf melalui program latihan yang diluluskan

serta lain-lain aktiviti yang diklasifikasikan sebagai arahan yang perlu dilaksanakan dalam skop tanggungjawab seorang penjawat awam. Petunjuk: Aktiviti dilaksanakan secara manual. Aktiviti melibatkan penggunaan Sistem Log Kerja

#### Nota:

Secara umumnya, setiap hasil/'output' yang tidak memenuhi kehendak arahan kerja akan dilog/direkod sebagai daftar log kerja baharu.

#### MODUL SISTEM LOG KERJA

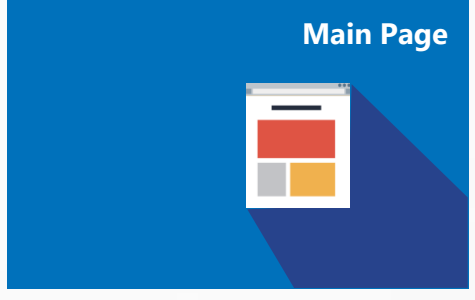

Log Detail

Sistem Log Kerja mempunyai tiga modul utama berikut:

#### **SKRIN UTAMA:**

Menyediakan **kemudahan** untuk staf **merekod** dan **melihat senarai log kerja** yang telah didaftarkan. Pengguna boleh **membuat carian** log kerja khusus bagi tujuan kemaskini atau menghapus rekod tertentu.

#### **INFO LOG KERJA:**

Menyediakan **kemudahan** untuk pengguna sistem **memapar** perincian dan **mengemaskini butiran** daftar log kerja serta memuat naik dokumen rujukan berkaitan bagi rekod sedia ada.

# Report

#### **LAPORAN:**

Menyediakan kemudahan kepada penyelia dan staf mendapatkan **statistik** bilangan log kerja mengikut Tahun, Bulan, Struktur Hirarki PTJ (jabatan, bahagian, unit) dan Staf. Data Log Kerja boleh **dimuat turun** oleh pengguna sistem untuk tujuan pelaporan dan analisis seterusnya.

## Panduan Langkah dan Cara Penggunaan

Daftar Masuk dan Keluar Sistem

- Daftar Log Kerja
- Kemaskini Log Kerja
- Carian rekod Log Kerja
- Hapus rekod Log Kerja

#### Persekitaran SISTEM LOG KERJA: Landing Page

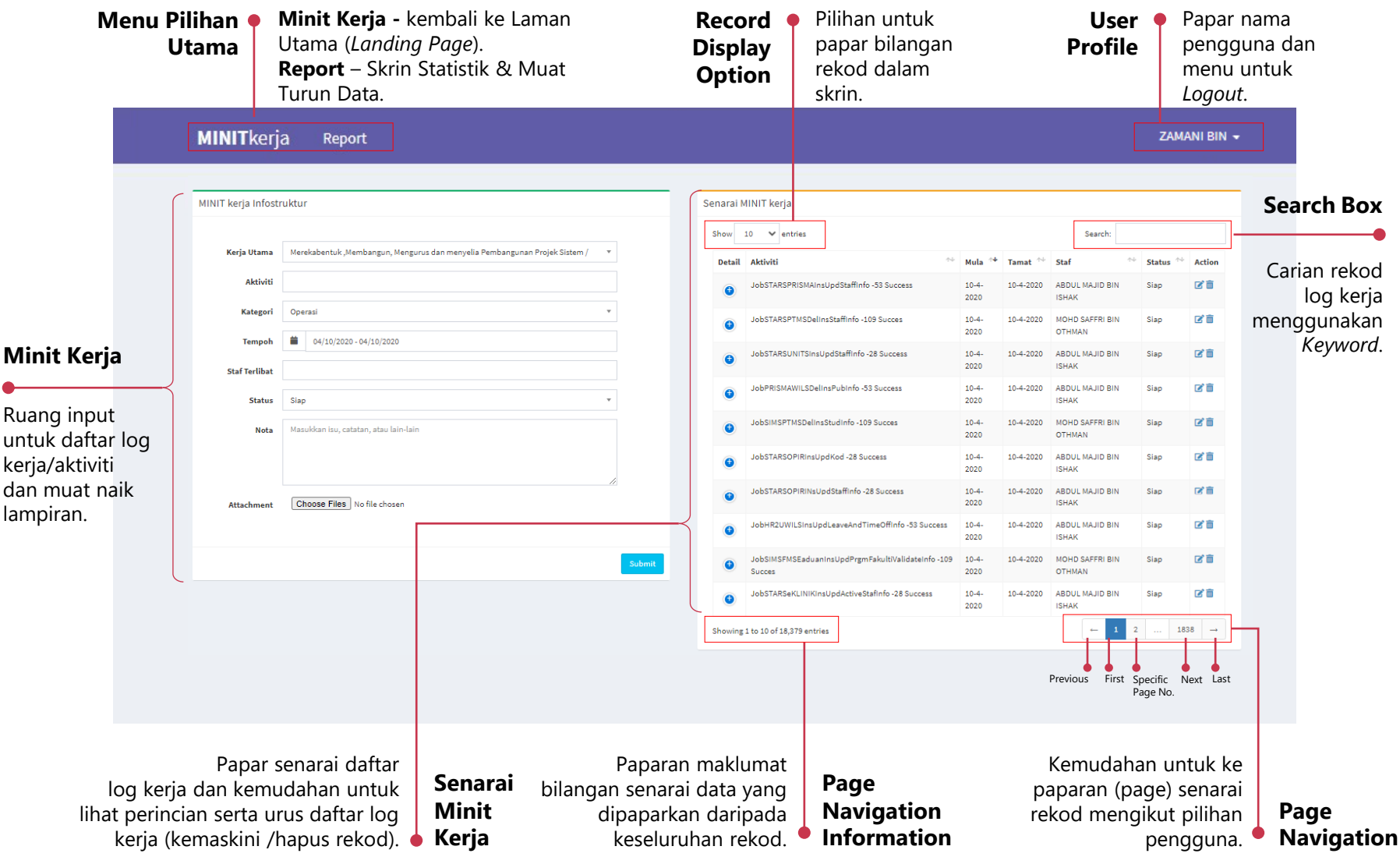

#### Persekitaran SISTEM LOG KERJA: Info Log Kerja

| Mer                                         | nu Pili<br>Uta | han •<br>ima | <b>Mi</b><br>Uta<br><b>Re</b><br>Tui | <b>nit Kerja -</b> kembali<br>ama (Landing Page).<br><b>port</b> – Skrin Statistik<br>run Data. | ke Laman<br>: & Muat   |                                     |                    |                               |                                                                       | Use<br>Profi                                        | er •<br>le           | Papar nam<br>pengguna<br>menu untu<br><i>Logout</i> . | าa<br>dan<br>uk                      |
|---------------------------------------------|----------------|--------------|--------------------------------------|-------------------------------------------------------------------------------------------------|------------------------|-------------------------------------|--------------------|-------------------------------|-----------------------------------------------------------------------|-----------------------------------------------------|----------------------|-------------------------------------------------------|--------------------------------------|
|                                             |                | IINITkerja   | Rep                                  | port                                                                                            |                        |                                     |                    |                               |                                                                       |                                                     |                      | ZAMANI BIN 👻                                          |                                      |
|                                             |                | Ubah log     | ţ                                    |                                                                                                 |                        | Sena                                | arai               | Fail                          |                                                                       |                                                     |                      |                                                       |                                      |
|                                             |                | Ke<br>Uta    | erja<br>ma                           | Memantau dan menyelenggara sistem                                                               | / Integrasi secara 🔹 🔻 |                                     | #                  | Nama                          |                                                                       | Action                                              |                      |                                                       | Senarai                              |
|                                             |                | Aktiv        | viti                                 | JobSTARSPRISMAInsUpdStaffInfo -53                                                               | Success                |                                     | 2                  | UiTM Digital Campus Profile B | 3ooklet.pdf                                                           | delete                                              |                      |                                                       | Fail                                 |
| Butiran                                     |                | Kateg        | gori<br>Doh                          | Operasi<br>04/11/2020 - 04/11/2020                                                              | Ŧ                      |                                     | 3                  | UDC_UiTMSUF0.pdf              |                                                                       | delete                                              |                      |                                                       | Papar<br>senarai                     |
| Minit Kerja                                 |                | S<br>Terli   | itaf<br>bat                          | * ABDUL MAJID BIN ISHAK                                                                         |                        |                                     | 6                  | UDC_UiTMLibrary.pdf           |                                                                       | delete                                              |                      |                                                       | lampiran log<br>kerja dan            |
| Ruang inpu<br>untu                          | it<br>k        | Sta          | tus                                  | Siap                                                                                            | •                      |                                     | 8                  | UDC_UiTMiStaff.pdf            |                                                                       | delete                                              | ٩c                   | tion                                                  | untuk urus                           |
| kemaskir<br>daftar log kerja<br>aktiviti da | ni<br>//<br>n  | N            | ota                                  | file:///C:/Users/Administrator/Desktop<br>12/data-integration/job/STARSPRISM/                   | /pdi-ce-7.1.0.0-       |                                     | 9                  | UDC_UITM KICT2018.pdf         |                                                                       | delete                                              | Bu                   | tton                                                  | lampiran<br>(contoh:<br>hapus fail). |
| muat nai<br>Iampirai                        | k<br>1.        | Attac        | hment                                | Choose Files No file chosen                                                                     |                        |                                     |                    |                               |                                                                       |                                                     |                      |                                                       | ,.                                   |
|                                             |                | Cancel       |                                      |                                                                                                 | s                      | Submit                              |                    |                               |                                                                       |                                                     |                      |                                                       |                                      |
|                                             | Cance<br>Butto | el ut        | emb<br>tama<br>age).                 | ali ke skrin<br>a ( <i>Landing</i>                                                              | Submit<br>Button       | Simpan re<br>log kerja<br>dikemaski | eko<br>yai<br>ini. | od daftar<br>ng telah         | Kemudahan r<br>dokumen/fail<br>lampiran daftar<br>* (allow multiple o | nuat naik<br>* sebagai<br>log kerja.<br>#ttachment) | Atta<br>Uple<br>Faci | achment<br>oad<br>ility                               | 8                                    |

#### **DAFTAR MASUK S**

- 1. Layari URL berikut: https://logkerja.uitm.e menggunakan mana-ma pelayar internet.
- 2. Masukkan Nombor Pek dan Kata Laluan:

3. Klik butang Login dan skrin utama Sistem Kerja dipaparkan.

| Layari URL berik                             | ut:                                     | 🖷 🖅 🗖 Minit Kerja   Lo                                     | Minit Kerja   Login × + · ·                                                                                                    |                |  |  |  |  |  |  |  |  |
|----------------------------------------------|-----------------------------------------|------------------------------------------------------------|----------------------------------------------------------------------------------------------------|----------------|--|--|--|--|--|--|--|--|
| https://logkerj                              | a.uitm.edu.my                           |                                                            | ttps://logkerja.uitm.edu.my/login                                                                                                    | Ш <b>★</b>     |  |  |  |  |  |  |  |  |
| menggunakan r<br>pelavar internet            | nana-mana                               | MINITkerja Re                                              | MINITkerja Report                                                                                                    |                |  |  |  |  |  |  |  |  |
|                                              | •                                       | Login Sign in to                                           | start your session                                                                                                    | □ Home > Login |  |  |  |  |  |  |  |  |
| Masukkan <b>Nom</b><br>dan <b>Kata Lalua</b> | ibor Pekerja<br>n:                      |                                                            | Login<br>No Pekerja 153232                                                                                                    |                |  |  |  |  |  |  |  |  |
| Nota ·                                       |                                         |                                                            | Password                                                                                                    |                |  |  |  |  |  |  |  |  |
| Akses canaian sisi                           | tem adalah                              |                                                            |                                                                                                    |                |  |  |  |  |  |  |  |  |
| menaaunakan Us                               | ername dan                              |                                                            |                                                                                                    |                |  |  |  |  |  |  |  |  |
| Password akaun i                             | Staf Portal                             |                                                            | Login Forgot Your Password?                                                                                                    |                |  |  |  |  |  |  |  |  |
| sedia ada.                                   | Staf i ortat                            |                                                            |                                                                                                    |                |  |  |  |  |  |  |  |  |
|                                              |                                         | MINITkeria Report                                          | <b>Х</b> амані ві                                                                                                    | IN -           |  |  |  |  |  |  |  |  |
| Klik butang Log                              | in 🗖                                    |                                                            |                                                                                                    |                |  |  |  |  |  |  |  |  |
| dan skrin utama                              | Sistem Loa                              | MINIT kerja Infostruktur                                   | Senarai MINIT kerja                                                                                                    | -              |  |  |  |  |  |  |  |  |
| Keria dinanarkai                             | n                                       | Kerja Utama Merekabentuk, Membangun, Mengurus dan menyelia | Pembangunan Peojek Sistem / . ▼<br>Peunda skubit ** 10 Mula ** Turust ** Good ** Kusur ** Auto                                                                                                    |                |  |  |  |  |  |  |  |  |
|                                              |                                         | Aktiviti                                                   | Lossing Autority     Jossing Autority     Joss |                |  |  |  |  |  |  |  |  |
|                                              |                                         | Kategori Operasi                                           | ✓     ✓     ✓     ✓     ✓     ✓     ✓     ✓     ✓     ✓     ✓     ✓     ✓     ✓     ✓     ✓     ✓     ✓     ✓     ✓     ✓     ✓     ✓     ✓     ✓     ✓     ✓     ✓     ✓     ✓     ✓     ✓     ✓     ✓     ✓     ✓     ✓     ✓     ✓     ✓     ✓     ✓     ✓     ✓     ✓     ✓     ✓     ✓     ✓     ✓     ✓     ✓     ✓     ✓     ✓     ✓     ✓     ✓     ✓     ✓     ✓     ✓     ✓     ✓     ✓     ✓     ✓     ✓     ✓     ✓     ✓     ✓     ✓     ✓     ✓     ✓     ✓     ✓     ✓     ✓     ✓     ✓     ✓     ✓     ✓     ✓     ✓     ✓     ✓     ✓     ✓     ✓     ✓     ✓     ✓     ✓     ✓     ✓     ✓     ✓     ✓     ✓     ✓     ✓     ✓     ✓     ✓     ✓     ✓     ✓     ✓     ✓     ✓     ✓     ✓     ✓     ✓     ✓     ✓     ✓     ✓     ✓     ✓     ✓     ✓     ✓     ✓     ✓     ✓     ✓     ✓     ✓     ✓     ✓     ✓     ✓     ✓     ✓     ✓     ✓     ✓     ✓     ✓     ✓     ✓     ✓     ✓     ✓     ✓     ✓     ✓     ✓     ✓     ✓     ✓     ✓     ✓     ✓     ✓     ✓     ✓     ✓     ✓     ✓     ✓     ✓     ✓     ✓     ✓     ✓     ✓     ✓     ✓     ✓     ✓     ✓     ✓     ✓     ✓     ✓     ✓     ✓     ✓     ✓     ✓     ✓     ✓     ✓     ✓     ✓     ✓     ✓     ✓     ✓     ✓     ✓     ✓     ✓     ✓     ✓     ✓     ✓     ✓     ✓     ✓     ✓     ✓     ✓     ✓     ✓     ✓     ✓     ✓     ✓     ✓     ✓     ✓     ✓     ✓     ✓     ✓     ✓     ✓     ✓     ✓     ✓     ✓     ✓     ✓     ✓     ✓     ✓     ✓     ✓     ✓     ✓     ✓     ✓     ✓     ✓     ✓     ✓     ✓     ✓     ✓     ✓     ✓     ✓     ✓     ✓     ✓     ✓     ✓     ✓     ✓     ✓     ✓     ✓     ✓     ✓     ✓     ✓     ✓     ✓     ✓     ✓     ✓     ✓     ✓     ✓     ✓     ✓     ✓     ✓     ✓     ✓     ✓     ✓     ✓     ✓     ✓     ✓     ✓     ✓     ✓     ✓     ✓     ✓     ✓     ✓     ✓     ✓     ✓     ✓     ✓     ✓     ✓     ✓     ✓     ✓     ✓     ✓     ✓     ✓     ✓     ✓     ✓     ✓     ✓     ✓     ✓     ✓     ✓     ✓     ✓     ✓     ✓     ✓     ✓     ✓     ✓     ✓     ✓     ✓     ✓     ✓     ✓     ✓     ✓     ✓     ✓     ✓     ✓     ✓     ✓     ✓     ✓     ✓     ✓     ✓       |                |  |  |  |  |  |  |  |  |
| Nota :                                       |                                         | Tempoh 04/10/2020 - 04/10/2020                             | ● JebSTARSUNITSInsUpdStaffinfo-28 Success 10-4- 10-4-2020 ABDUL MAUD BIN Siap 27 番                                                                                                    |                |  |  |  |  |  |  |  |  |
| lika maklumat ya                             | ng dünput                               | Status Siap                                                | ↓ JobPRISMAWLSDelinsPublinfo-33 Success 10-4 10-4-2020 ABDUL MAUID BIN Siap C 8                                                                                                    |                |  |  |  |  |  |  |  |  |
| tidak sah, mesej                             |                                         | Nota Masukkan isu, catatan, atau lain-lain                 | JobSIMSPTMSDelnsStudinfo-109 Succes         10-4-         10-4-2020         MOHD SAFFRI BIN         Slap         If in the second second                                                                 |                |  |  |  |  |  |  |  |  |
| "No Pekerja/Pas                              | sword                                   |                                                            | JobSTARSOPRinsUpdKod /28 Success         10-4-         10-4-2020         ABDUL MAJID BIN         Slap         2020           JobSTARSOPRINSUpdKod /28 Success         10-4-         10-4-2020         ABDUL MAJID BIN         Slap         2020                                                                                                    |                |  |  |  |  |  |  |  |  |
| invalid! Please                              |                                         | Files No file chosen                                       | JobSTARSOPRINGUpdStaffinfo-28 Success         10-4-         10-4-2020         ABDUL MAJID BIN         Slap         R# III           JUDITARSOPRINGUpdStaffinfo-28 Success         2020         ISHAK         Slap         R# IIII                                                                                                    |                |  |  |  |  |  |  |  |  |
| try again                                    | Login                                   |                                                            | JobHR2UWILSInsUpdLaaveAndTimeOffinfo-33 Success         10-4-         10-4-2020         ABDUL MAJID BIN         Slap         202           JOBHR2UWILSInsUpdLaaveAndTimeOffinfo-33 Success         10-4-         10-4-2020         ISHAK         Slap         202                                                                                                    |                |  |  |  |  |  |  |  |  |
| try again.<br>Thas I No "                    | <b>0</b>                                |                                                            | Submit JobSIMSFINSEaduarinaUpdPtymFakultiValidateinfo-109 10-4. 10-4.2020 NDH0 SAFFRI BIN Siap 🗹 🗃 Succes                                                                                                    |                |  |  |  |  |  |  |  |  |
| I hank You."                                 | UNopekerja/Password invalid! Please try | again. Thank you                                           | ● JobSTARSaKLINIKInsUpdActiveStafinfo-28 Success 10-4 10-4.2020 ABDUL IMJID BIN Siap 2020 ISHAK                                                                                                    |                |  |  |  |  |  |  |  |  |
| Dipaparkan.                                  | No Pekerja 153232                       |                                                            | Showing 1 to 20 d 14,379 entries - 1 2 -                                                                                                    |                |  |  |  |  |  |  |  |  |
|                                              | Password                                |                                                            |                                                                                                    |                |  |  |  |  |  |  |  |  |
|                                              | Password                                |                                                            |                                                                                                    |                |  |  |  |  |  |  |  |  |
|                                              | 🗌 Remember Me                           | Pastika                                                    | in akses capaian anda telah didaftarkan oleh                                                                                                    |                |  |  |  |  |  |  |  |  |
|                                              |                                         | pentad                                                     | lbir sistem berdasarkan peringkat capaian dan                                                                                                    |                |  |  |  |  |  |  |  |  |

#### DAFTAR KELUAR SISTEM

- 1. Klik pada User Profil Name di atas sebelah kanan skrin.
- 2. Klik Logout dari senarai dropdown menu untuk daftar keluar daripada sistem.
- 3. Skrin Daftar Masuk Sistem Log Kerja dipaparkan.

#### Nota:

Sistem Log Kerja secara auto akan daftar keluar sekiranya tiada sebarang aktiviti (idle) dalam tempoh 120 saat.

Jika anda terlupa kata laluan. Sila klik Forgot your password?

B

Masukkan alamat email dan klik Send Password Reset Link untuk sistem hantar pautan ke skrin penukaran (reset/replace) kata laluan terdahulu.

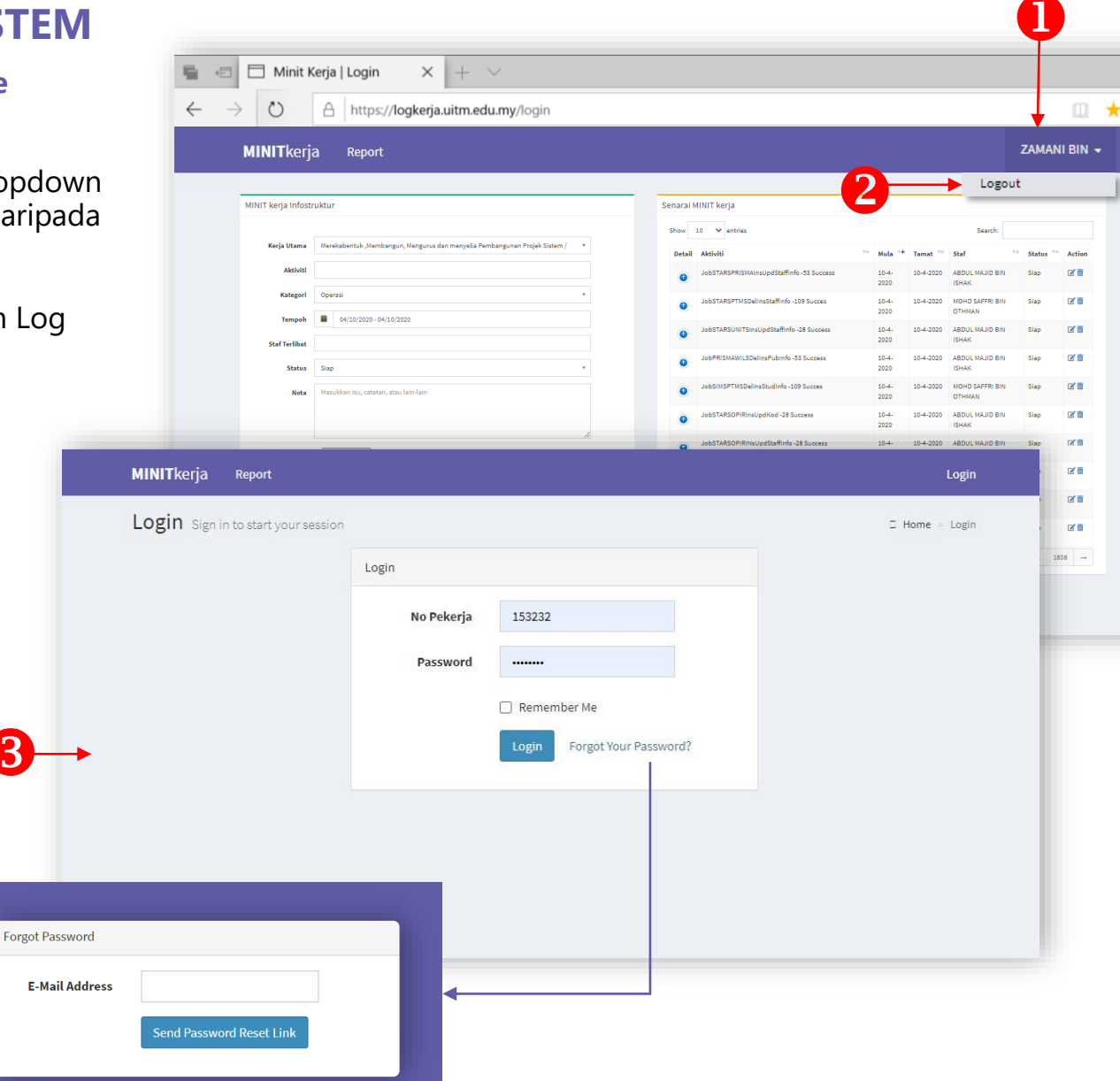

#### DAFTAR LOG KERJA

- Masukkan butiran log kerja dalam ruang Minit Kerja untuk maklumat berikut:
  - a. Pilih arahan kerja dari senarai **Kerja Utama.**
  - b. Taip nama Aktiviti.
  - c. Pilih **Kategori** untuk aktiviti yang didaftarkan.
  - d. Masukkan tarikh mula dan tarikh tamat untuk **Tempoh** aktiviti dilaksanakan.
  - e. Taip nama atau nombor pekerja untuk menambah senarai **Staf Terlibat.**
  - f. Pilih Status kemajuan aktiviti.
  - g. Taipkan **Nota** keterangan aktiviti untuk rujukan individu dan penyelia.
  - h. Klik Choose Files untuk muat naik Attachment yang berkenaan (jika ada).

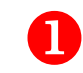

- 2. Klik butang **Submit** untuk simpan rekod aktiviti.
- 3. Klik **Yes** jika muktamad atau **Cancel** untuk kembali ke paparan terdahulu.
- Mesej "Your log has been successfully submitted" dipaparkan. Klik Ok untuk kembali ke Senarai Minit Kerja.
- 5. Pastikan rekod yang disimpan tersenarai dalam daftar log kerja di ruang **Senarai Minit Kerja.**

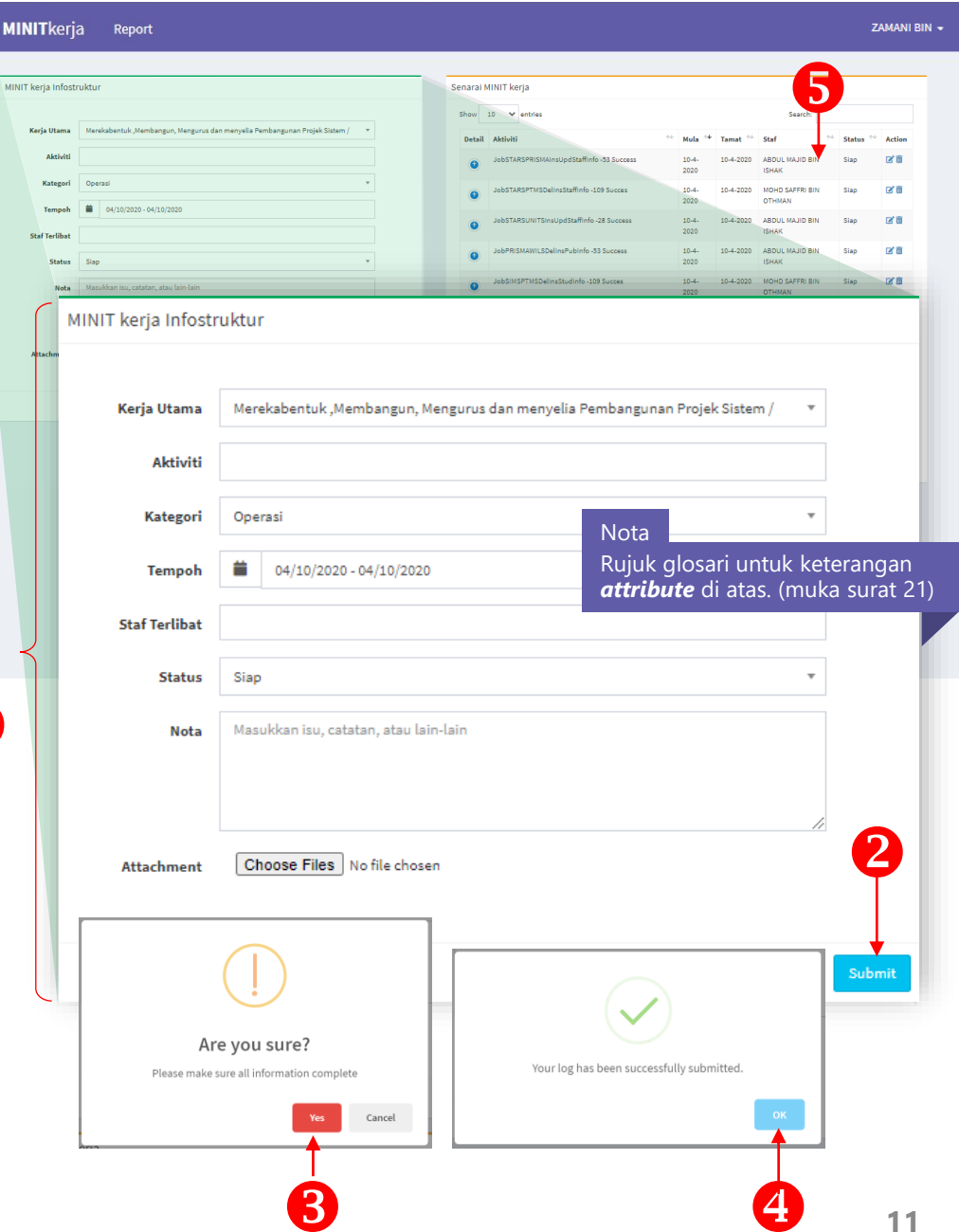

#### **KEMASKINI LOG KERJA**

- Klik icon Edit ( <sup>(</sup>) pada medan Action untuk rekod yang berkenaan di ruang Senarai Minit Kerja.
- 2. Skrin **rekod log kerja** dipaparkan seperti rajah di sebelah.
- 3. Kemaskini butiran yang berkenaan pada ruang **Ubah Log Kerja**.
- 4. Kemaskini senarai attachment Log kerja (jika perlu) seperti berikut:
  - Klik **Choose Files** untuk muat naik dokumen baharu
  - Klik butang Delete pada medan Action di ruang Senarai Fail untuk dokumen yang hendak dihapuskan.
- 5. Klik butang **Submit** untuk simpan rekod aktiviti yang dikemaskini.

atau

6. Klik **Cancel** untuk batalkan proses kemaskini rekod Log Kerja.

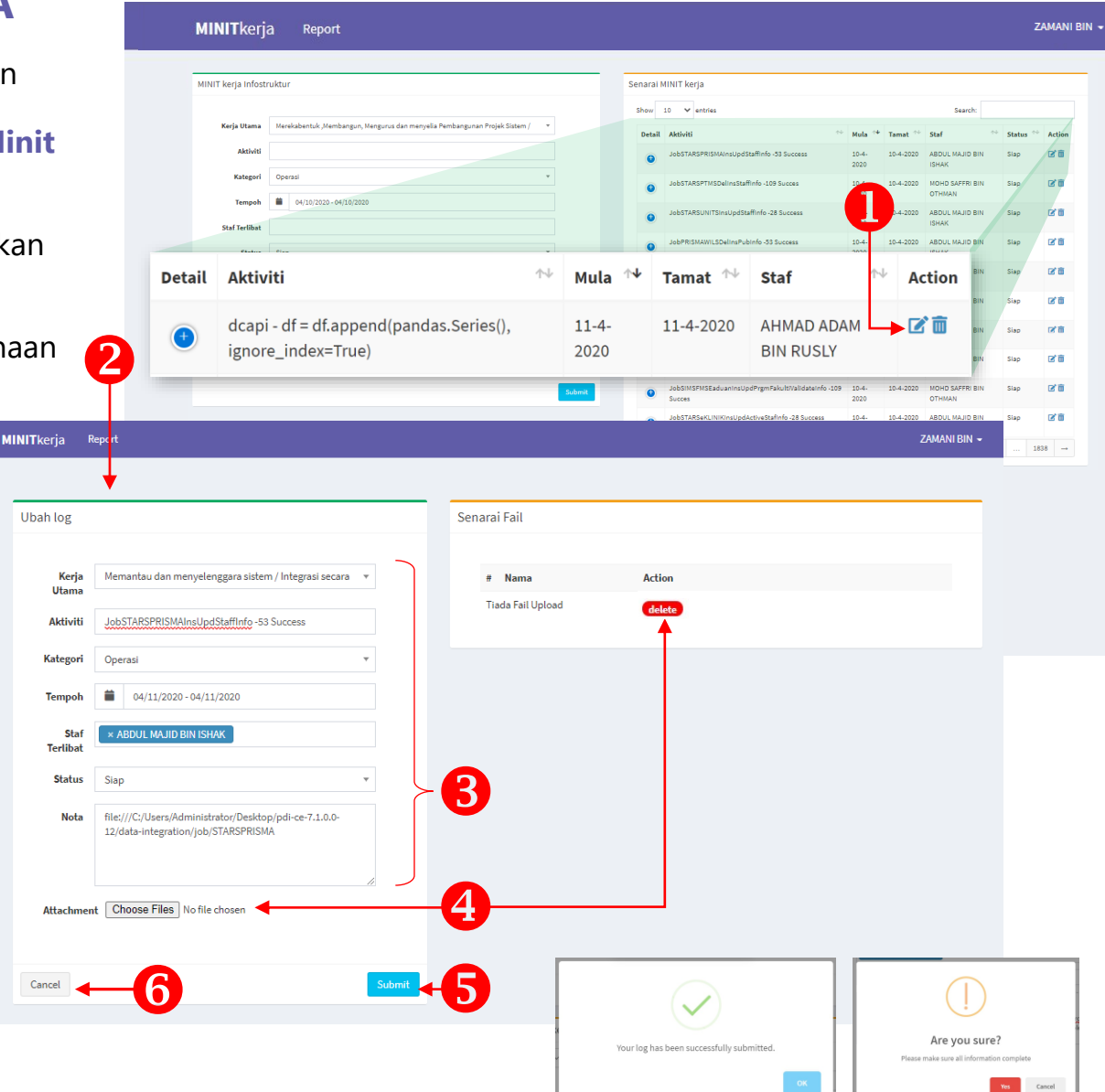

#### **CARIAN LOG KERJA**

1. Taipkan input teks atau *keyword* pada ruang **Search** untuk carian rekod log kerja.

#### Nota:

Carian rekod log kerja adalah berdasarkan *keyword* yang dijumpai sepadan dalam *attribute* yang disimpan dalam Daftar Log Kerja.

Keputusan senarai carian akan dipaparkan secara auto berdasarkan input yang ditaip dalam masa nyata (*real time*).

2. Klik ikon ( *expend*) pada medan **Detail** untuk lihat perincian (*sneak peek*) rekod log kerja.

Maklumat tambahan yang dipaparkan adalah:

- Nama aktiviti (Projek)
- Nota
- Status aktiviti
- Senarai Attachment
- 3. Klik ikon (collapse) untuk tutup perincian rekod dan kembali ke paparan Senarai Minit Kerja asal.

| MINIT ker | ja Infostruktur                                                                        |                                                                               |                            |                                                                      |                                          |                                              | Senaral I                                                              | IINIT kerja                                 |                        |                   |                    |                     |                   |                                   |              |      |
|-----------|----------------------------------------------------------------------------------------|-------------------------------------------------------------------------------|----------------------------|----------------------------------------------------------------------|------------------------------------------|----------------------------------------------|------------------------------------------------------------------------|---------------------------------------------|------------------------|-------------------|--------------------|---------------------|-------------------|-----------------------------------|--------------|------|
|           |                                                                                        |                                                                               |                            |                                                                      |                                          |                                              | Show                                                                   | 10 🗸 entries                                |                        |                   |                    |                     |                   | Search:                           |              |      |
| Kerj      | a Utama Merekabentuk ,Men                                                              | nbangun, Mengu                                                                | irus dan menye             | lia Pembangun                                                        | an Projek Sistem /                       | •                                            | Detail                                                                 | Aktiviti                                    |                        |                   | ** Mula            | 14 Tamat            | t 💠 Staf          |                                   | • Status •   | Ac   |
|           | Aktiviti                                                                               |                                                                               |                            |                                                                      |                                          |                                              | 0                                                                      | JobSTARSPRISMAInsUpdSt                      | affinfo -53 Suc        | cess              | 10-4-              | 10-4-2              | 020 ABDU<br>ISHAP | L MAJID BIN                       | Slap         | ß    |
|           | Kategori Operasi                                                                       |                                                                               |                            |                                                                      |                                          | *                                            | 0                                                                      | JobSTARSPTMSDelinsStaff                     | Info -109 Succe        | 14                | 10.4               | 10-4-2              | 020 MOH           | SAFFRI BIN                        | Siap         | ß    |
|           | Tempoh 🗰 04/10/2020 -                                                                  | 04/10/2020                                                                    |                            |                                                                      |                                          |                                              | 0                                                                      | JobSTARSUNITSInsUpdSta                      | ffinfo -28 Succe       | *55               |                    | 0-4-2               | 020 ABDU          | E MAJID BIN                       | Siap         | ß    |
| Sta       | Terlibat                                                                               |                                                                               |                            |                                                                      |                                          |                                              |                                                                        | JobPRISMAWILSDelinsPub                      | Info -53 Succes        | i i               | 10-4-              | 10-4-2              | ISHAP             | MAJID BIN                         | Siap         | R    |
|           | e                                                                                      |                                                                               |                            |                                                                      |                                          | *                                            | •                                                                      |                                             |                        | -                 | 2020               |                     | 101110            |                                   |              |      |
| enaral M  | IINI I kerja                                                                           |                                                                               |                            |                                                                      |                                          |                                              |                                                                        |                                             |                        |                   |                    |                     |                   | AN                                | Stap         | 6    |
| Show      | 10 🗸 entries                                                                           |                                                                               |                            |                                                                      |                                          |                                              |                                                                        | Search:                                     | Pemb                   | angu              |                    |                     |                   | L MAJID BIN                       | Siap         | ß    |
| Detail    | Aktiviti                                                                               |                                                                               |                            | 74                                                                   | Mula 🐄                                   | Tamat 👾                                      | Staf                                                                   |                                             | ~                      | State             | us 🖴               | Action              | 1                 | L MAJID BIN                       | Slap         | ß    |
| •         | Projek UiTM Data<br>Generik - Postcod                                                  | Dictionar<br>e, Parlian                                                       | y - Analis<br>hent, DUN    | is Data<br>N                                                         | 19-2-<br>2020                            | 19-2- <mark>2</mark> 020                     | ZAMANI                                                                 | BIN UM <mark>A</mark> R HUSIN               |                        | Dalam<br>Proses   |                    | Cò                  |                   | I SAFFRI BIN<br>AN<br>L MAJID BIN | Siap<br>Siap | ß    |
| ۲         | Projek UiTM Data Dictionary -<br>Perbincangan Semakan Pemetaan Data<br>Dictionary      |                                                                               |                            |                                                                      | 18-2-<br>2020                            | 18-2-2020                                    | ZAMANI<br>SAFFRI E                                                     | NI BIN UMAR HUSIN,MOHD<br>RI BIN OTHMAN     |                        |                   | Hadir 🗹 🛅          |                     |                   | - 1                               | 2 3          | 1838 |
| Þ         | Projek UiTM Data Dictionary -<br>Perbincangan User Management Module &<br>Data Mapping |                                                                               |                            |                                                                      | 9-12-<br>2019                            | 9-12-2019                                    | ZAMANI BIN UMAR<br>HUSIN,AHMAD ADAM BIN<br>RUSLY,ABDUL MAJID BIN ISHAK |                                             |                        |                   | Hadir 🗹 🛅          |                     |                   |                                   |              |      |
| 0         | Project PPII Dashboard - CR Dashboard<br>Utilities, Asset & Maintenance Spending       |                                                                               |                            | 4-12-<br>2019                                                        | 4-12-2019                                | ZAMANI                                       |                                                                        | Siap 🛛 🗖 🛅                                  |                        |                   |                    |                     |                   |                                   |              |      |
| •         | Project PPII Dashi<br>Staff, Project, Con                                              | Project PPII Dashboard - CR Dashboard<br>Staff, Project, Contract & Complaint |                            |                                                                      | 3-12-<br>2019                            | 3-12-2019                                    | ZAMANI                                                                 |                                             | Siap 🖸                 |                   | C D                |                     |                   |                                   |              |      |
| •         | summarization or<br>Architecture                                                       | summarization on Information<br>Architecture                                  |                            |                                                                      | 29-11-<br>2019                           | 29-11-<br>2019                               | Muhamn<br>Nazam                                                        | in Md                                       | Siap                   |                   | C i                |                     |                   |                                   |              |      |
| -         | Comparison Repo                                                                        | rt                                                                            |                            |                                                                      | 29-11-                                   | 29-11-                                       | Muhammad Fakhrullah Bi                                                 |                                             |                        | n Md Siap         |                    | C 🖬                 |                   |                                   |              |      |
| •         |                                                                                        |                                                                               |                            |                                                                      |                                          |                                              |                                                                        |                                             |                        | \$                | earch:             | free                |                   |                                   |              |      |
| •         | Comparison Repo                                                                        | rt                                                                            | Detail                     | Aletivi                                                              | •:                                       |                                              |                                                                        |                                             | Mul                    | . <b>↑</b> ↓      | Toma               | • 14                | Staf              | ^↓                                | Actio        |      |
|           | Fw: Data Bayaran<br>Bagi Bayaran Bula                                                  | Syaraha<br>n OKTOU                                                            |                            | Online ICT Training - Identify free courses, trusted 8-4-2020 9-4-2( |                                          |                                              |                                                                        |                                             |                        |                   |                    | 020                 | ZAMA              | NI BIN                            | Actio        | i    |
|           | (EClaim)                                                                               |                                                                               | •                          | Platform, and training provider                                      |                                          |                                              |                                                                        |                                             |                        |                   |                    |                     | UMAR              | HUSIN                             |              |      |
| ۲         | Fw: Data Bayaran<br>Bagi Bayaran Bula<br>(EClaim)                                      | Syaraha<br>In OKTOI                                                           | Projek<br>Nota             | Ke                                                                   | esyuarat/La<br>enalpasti ku              | tinan/Bengk<br>rsus tanpa k                  | ei/Perbin<br>os dan pe                                                 | cangan<br>nyedia latihan v                  | /ang me                | nawai             | 'kan me            | ekanisr             | na terte          | entu seba                         | agai         |      |
| Showing   | 1 to 10 of 82 entries                                                                  | (filtered                                                                     | kaedah<br>penyed<br>Mesyua | untuk n<br>ia latiha<br>rat Peng                                     | nembuktika<br>n dalam tal<br>gurusan PPI | in penyertaa<br>ian dan kurs<br>19/4/2020 ol | n peserta<br>us/progra<br>eh Ketua                                     | seperti sijil dan<br>m latihan percu<br>BSM | lain-laiı<br>ıma ini o | n doku<br>disedia | imen ru<br>akan ur | ujukan.<br>ntuk dit | Cadan<br>bincang  | gan sena<br>kan dala              | arai<br>am   |      |
|           |                                                                                        |                                                                               | Statue                     | si                                                                   | an                                       |                                              |                                                                        |                                             |                        |                   |                    |                     |                   |                                   |              |      |

#### HAPUS LOG KERJA

- 1. Pilih atau buat carian melalui Search box untuk dapatkan rekod log kerja yang hendak dihapuskan.
- 2. Klik ikon i (*recycle bin*) pada medan **Action** untuk hapus rekod log kerja.
- 3. Klik **Yes** jika muktamad atau **Cancel** untuk kembali ke paparan sebelumnya.
- 4. Mesej rekod log berjaya dihapuskan ("Your log has been successfully deleted") dipaparkan.
- 5. Klik Ok untuk kembali ke Senarai Minit Kerja.

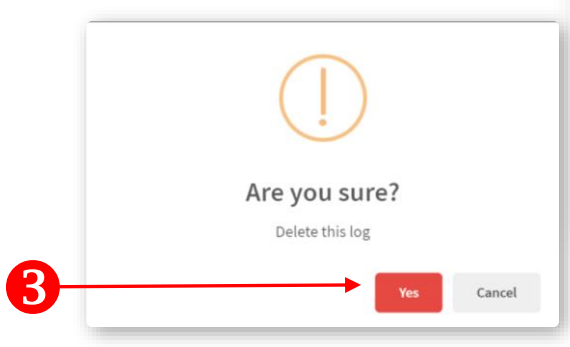

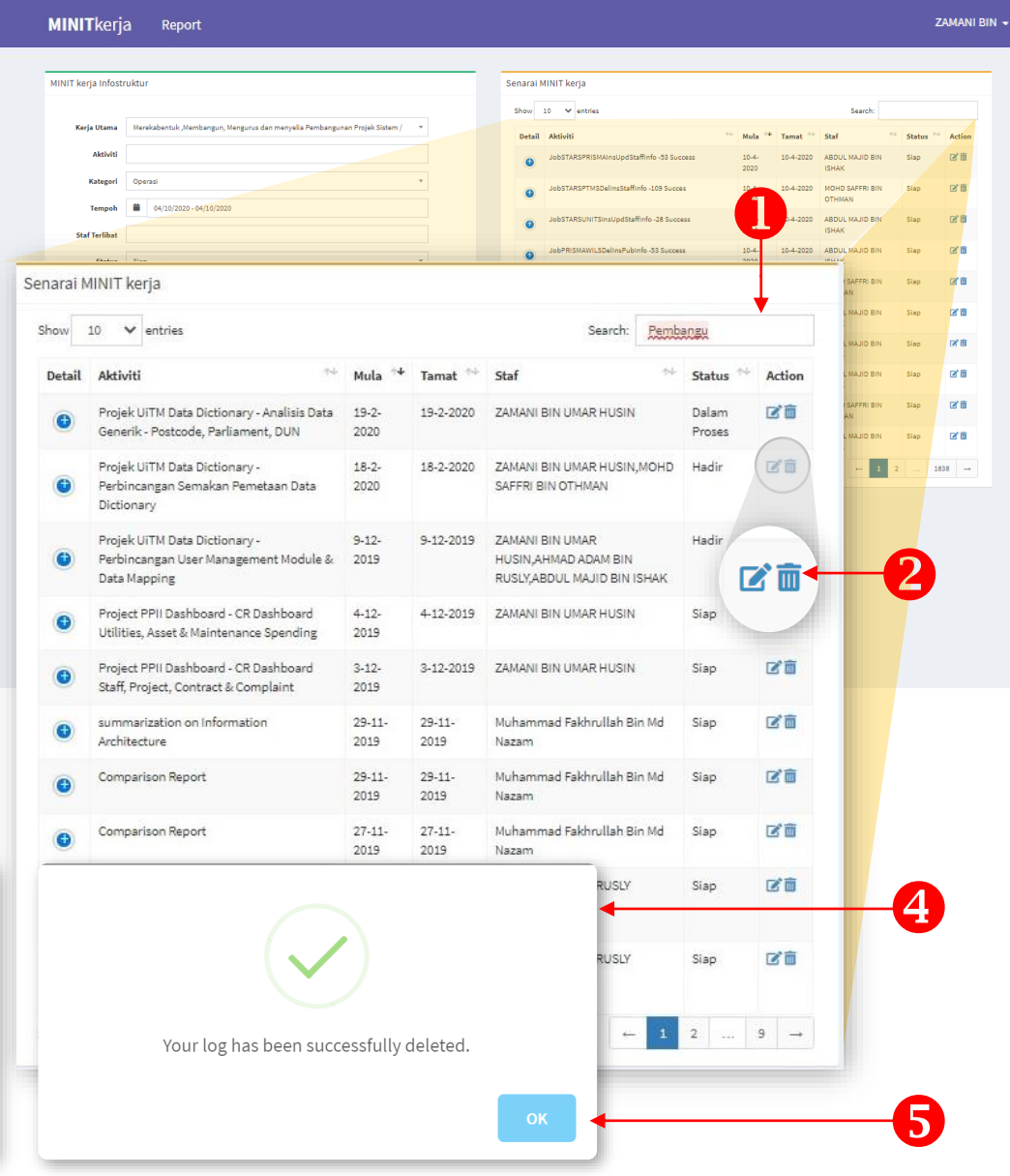

# Panduan Langkah dan Cara Penggunaan

Jana statistik daftar log kerjaMuat turun data log kerja

#### Persekitaran SISTEM LOG KERJA: Modul Laporan

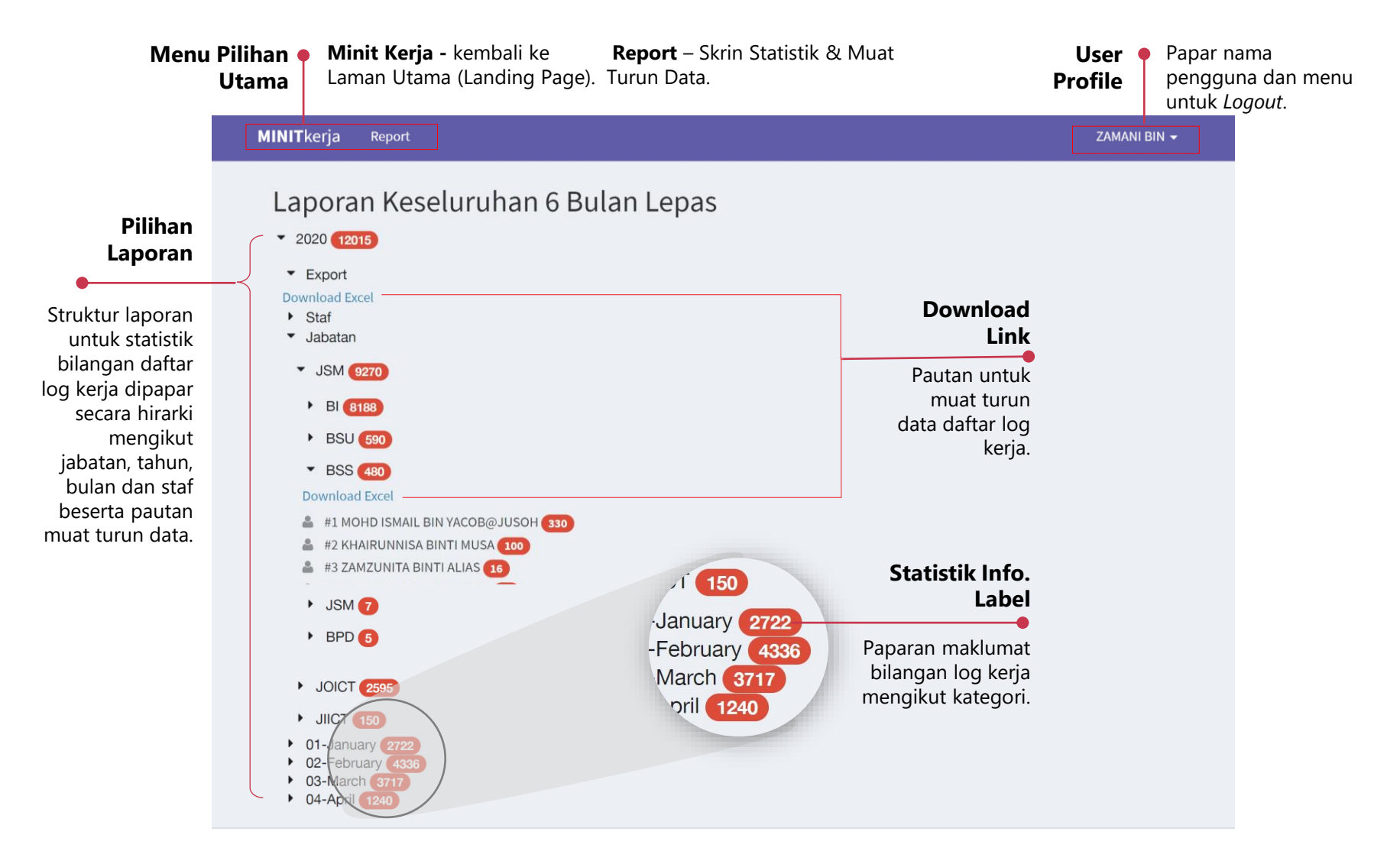

#### LAPORAN LOG KERJA

- 1. Klik menu **Report** untuk buka skrin Laporan.
- 2. Skrin **Laporan** dipaparkan dengan tetapan tertentu.

#### Nota:

Paparan laporan berdasarkan tahun semasa bagi tempoh 6 bulan.

Rekod paparan boleh diubahsuai mengikut keperluan.

- 3. Klik ikon vuntuk papar statistik rekod daftar log kerja mengikut:
  - Tahun Tahun, Staf, Hirarki PTJ, Bulan
  - Staf Individu
  - Hirarki PTJ Jabatan > Bahagian > Unit > Staf
  - Bulan statistik rekod sebulan Pilihan 1: Staf Pilihan 2: Hirarki PTJ
- 4. Statistik bilangan rekod daftar log kerja dipaparkan dalam label merah untuk setiap pilihan yang dipilih.

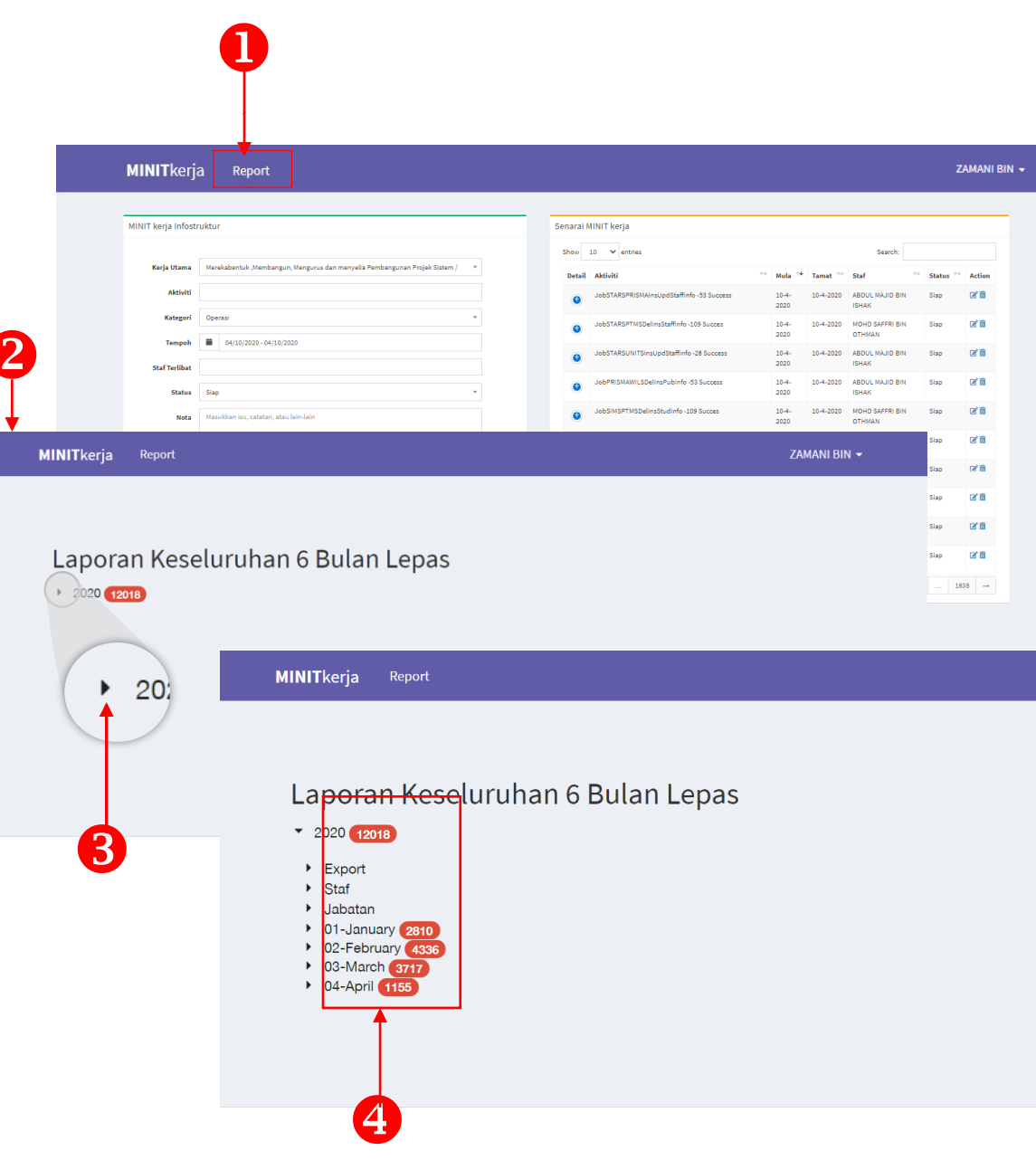

#### MUAT TURUN DATA LOG KERJA

- 1. Klik menu **Report** untuk buka skrin Laporan.
- 2. Klik ikon ▶ untuk muat turun data daftar log yang dikehendaki.

#### Nota:

Pilihan muat turun yang disediakan adalah seperti berikut.

- Keseluruah Tahun semasa
- Data individu **Staf** bagi keseluruhan tahun semasa
- Rekod keseluruhan ikut **Hirarki PTJ** Jabatan > Bahagian > Unit > Staf
- **Bulan** rekod sebulan untuk Pilihan 1: Staf Pilihan 2: Hirarki PTJ
- Klik pautan "Download Excel" yang dikehendaki Nota:

Data dimuat turun dalam fail **Excel** dengan format **comma delimited** (\*.csv.) Nama fail yang dimuat turun bergantung

kepada pilihan yang dibuat.

4. Klik fail untuk lihat kandungan data yang dimuat turun.

Lokasi fail dimuat turun boleh ditemui dalam folder "*download*".

# MINITkerja Report ZAMANI BIN +

#### Laporan Keseluruhan 6 Bulan Lepas

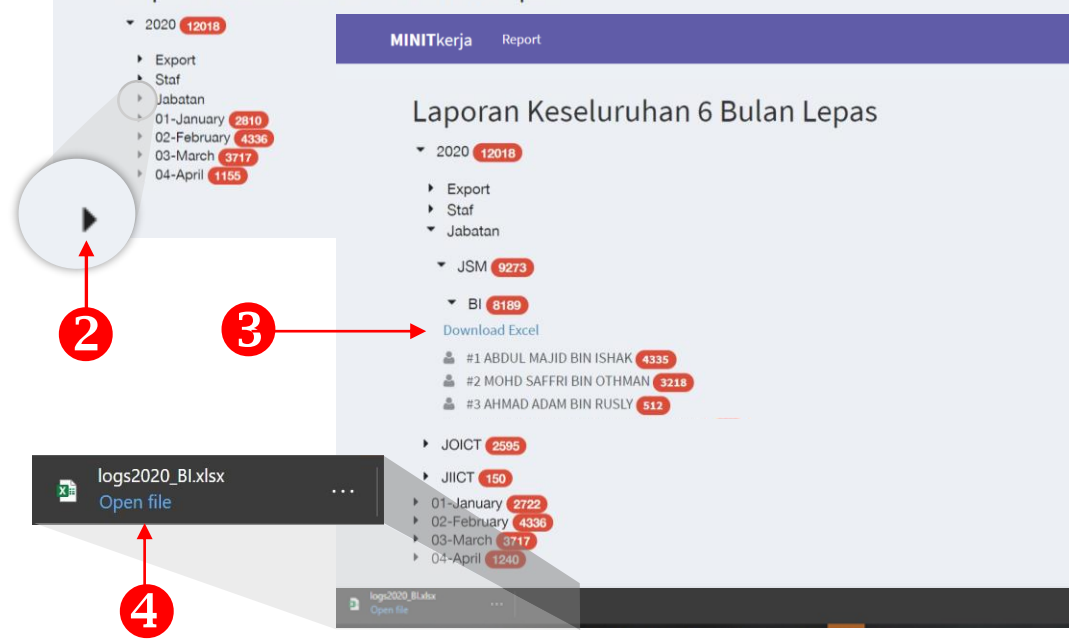

|    | AutoSave 💽 🗄 🏷 🗟 🗢 🗢                 | logs2020_BI.xls       | - Protected V  |           |                         | Za        | mani Umar H | usin <mark>zu</mark> | ⊞ -             |                    | ×   |
|----|--------------------------------------|-----------------------|----------------|-----------|-------------------------|-----------|-------------|----------------------|-----------------|--------------------|-----|
| F  | ile Home Insert Draw Pag             | e Layout Formula      | as Data        | er Pivot  |                         |           |             | 6                    | Share           | 🖓 Comme            | nts |
| C  | PROTECTED VIEW Be careful—files from | the Internet can cont | ain viruses. U | diting    |                         |           |             |                      |                 |                    | ×   |
| A1 | i × √ fr :                           | Staf                  |                |           |                         |           |             |                      |                 |                    |     |
|    | А                                    |                       | в              | D         | E                       | F         | G           | н                    | 1               | L                  | Ē   |
| 1  | Staf                                 | Kerja                 |                | Kategori  | Tarikh_mu               | Tarikh_t  | an Jabatan  | Bahagian             | Nota            | Status             |     |
| 2  | MOHD SAFFRI BIN OTHMAN               | ien                   | Operasi        | 2020-01-0 | 12020-01-               | 01JSM     | BI          | Job Path             | : f Siap        |                    |     |
| 3  | ABDUL MAJID BIN ISHAK                | ier /                 | Operasi        | 2020-01-0 | 12020-01-               | 01JSM     | BI          | file:///C:/USiap     |                 |                    |     |
| 4  | MOHD SAFFRI BIN OTHMAN               | ier                   | Operasi        | 2020-01-0 | 12020-01-               | 01JSM     | BI          | Sub Prod             | es Siap         |                    |     |
| or | ntoh kandungan                       | data Da               | itar Lo        | g Kei     | rja ya                  | ng c      | limua       | it turi              | JN.             | es Siap<br>es Siap |     |
| 9  | MOHD SAFERI BIN OTHMAN               | Memantau dan r        |                | Operasi   | 2020-01-0               | 12020-01  | OLISM       | BI                   | Sub Proc        | es Sian            |     |
| 10 | MOHD SAFERI BIN OTHMAN               | Memantau dan          |                | Operasi   | 2020-01-0               | 2020-01-  | 01ISM       | BI                   | Sub Proc        | res Sian           |     |
| 11 | MOHD SAFERI BIN OTHMAN               | Memantau da           |                | Operasi   | 2020-01-0               | OLISM     | BI          | Sub Proc             | res Sian        |                    |     |
| 12 | MOHD SAFFRI BIN OTHMAN               | Memantau              | 5              | Operasi   | 2020-01-012020-01-01JSM |           |             | BI                   | Sub Proces Siap |                    |     |
| 13 | MOHD SAFFRI BIN OTHMAN               | Memantau              | cces           | Operasi   | 2020-01-0               | 12020-01- | 01JSM       | BI                   | Job Path        | : f Siap*          | 0   |
| 14 | ABDUL MAJID BIN ISHAK                | Memantau              | Jccess         | Operasi   | 2020-01-0               | 2020-01-  | 01JSM       | BI                   | file:///C:      | /D Siap            | 0   |
| 15 | MOHD SAFFRI BIN OTHMAN               | Memanta               | PSISTerminal   | Operasi   | 2020-01-0               | 2020-01-  | 01JSM       | BI                   | Job Path        | : f Siap           |     |
|    |                                      |                       |                |           |                         |           |             |                      |                 |                    |     |

#### **TIPS: ANALISIS DATA LOG KERJA**

• Tarikh mul

• Nota

• Status

Maklumat (variable) yang disertakan dalam fail dafta kerja yang dimuat turun ad

- Nama Staf
- Kerja Utama Tarikh Tarr
- Aktiviti
- Kategori
- Jabatan
- Bahagian

#### Nota:

Set data bergantung kepada pilihan pengguna semasa memuait turun data daftar log kerja.

Antara analisis yang boleh dilakukan dengan data daftar log kerja menggunakan perisian Microsoft Excel\* adalah

- 1. PivotTable Analysis 2. Data Visualization
- \* Pengguna boleh menggunakan lain-lain perisian/*tools* untuk tujuan analisis data.

Contoh yang disertakan adalah sebagai ilustrasi yang boleh dilakukukan oleh pengguna.

| • File             | Home Insert       | Draw Pa          | age Layout Fo                         | ormulas Dat                    | a Review        | View                   | Help Dat        | a Streamer  | r Acrobat      | Power Pivo    | t         |                             |                | Share       |
|--------------------|-------------------|------------------|---------------------------------------|--------------------------------|-----------------|------------------------|-----------------|-------------|----------------|---------------|-----------|-----------------------------|----------------|-------------|
| • <b>PRO</b>       | DTECTED VIEW Be o | areful—files fro | om the Internet car                   | n contain viruses              | . Unless you ne | ed to edit, it         | s safer to stay | in Protecte | ed View.       | nable Editing |           |                             |                |             |
| A1                 | • : ×             | √ fx             | Staf                                  |                                |                 |                        |                 |             |                |               |           |                             |                |             |
| 1 Stof             | A                 |                  | Karia                                 | В                              |                 | Aktiviti               |                 | С           |                | D             | ri Tarikh | F G                         | H              | Nota        |
| 2 MOH              | D SAFFRI BIN OTI  | MAN              | Memantau                              | dan menvelen                   | eara sistem     | IODSTARSP1             | MSDelinsSt      | affinfo -10 | 09 Succes      | Operas        | 2020-0    | 1-012020-01-01JSM           | Bl             | Job Path :  |
| 3 ABDU             | JL MAJID BIN ISH  | K                | Memantau d                            | dan menyelen                   | gara sistem     | JobBranchS             | martCentra      | SmartPho    | oto -28 Succes | s Operas      | 2020-0    | 1-012020-01-01JSM           | BI             | file:///C:/ |
| 4 MOH              | ID SAFFRI BIN OTH | IMAN             | Memantau d                            | dan menyelen                   | ggara sistem    | JobSTARSRI             | MIOracleIns     | UpdStaff -  | 109 Succes     | Operas        | 2020-0    | 1-012020-01-01JSM           | BI             | Sub Proce   |
| 5 MOH              | ID SAFFRI BIN OTH | IMAN             | Memantau o                            | dan menyelen                   | ggara sistem    | JobSTARSRI             | MIOracleIns     | UpdStaff -  | 109 Succes     | Operas        | 2020-0    | 1-012020-01-01JSM           | BI             | Sub Proce   |
| 6 MOH              | D SAFFRI BIN OTH  | IMAN             | Memantau d                            | dan menyelen                   | gara sistem     | JobSTARSR              | VIUpdStaffs     | status -109 | 9 Succes       | Operas        | 2020-0    | 1-012020-01-01JSM           | BI             | Sub Proce   |
| 8 MOH              | ID SAFFRI BIN OTF | ΙΜΔΝ             | Memantau                              | dan menyeleni<br>dan menyeleni | gara sistem     | JODSTARSRI<br>STARSEMS | Inst IndStaff   | nfo FM -1   | 9 Succes       | Operas        | 2020-0    | 1-012020-01-01JSM           | BI             | Job Path :  |
| 9 MOH              | ID SAFFRI BIN OTH | IMAN             | Memantau d                            | dan menyelen                   | zgara sistem    | InsUpd Sta             | rsillearnLec    | tinfo -109  | Succes         | Operas        | 2020-0    | 1-012020-01-01JSM           | BI             | Sub Proce   |
| 10 MOH             | D SAFFRI BIN OTH  | IMAN             | Memantau d                            | dan menyelen                   | ggara sistem    | InsUpd_Sta             | rsIIlearnLec    | tInfo -109  | Succes         | Operas        | 2020-0    | 1-012020-01-01JSM           | BI             | Sub Proce   |
| 11 MOH             | ID SAFFRI BIN OTH | IMAN             | Memantau d                            | dan menyelen                   | ggara sistem    | InsUpd_Sta             | rsIIlearnLec    | tInfo -109  | Succes         | Operas        | 2020-0    | 1-012020-01-01JSM           | BI             | Sub Proce   |
| 12 MOH             | ID SAFFRI BIN OTH | IMAN             | Memantau o                            | dan menyelen                   | ggara sistem    | InsUpd_Sta             | rsIllearnLec    | tInfo -109  | Succes         | Operas        | 2020-0    | 1-012020-01-01JSM           | BI             | Sub Proce   |
| 13 MOH             | ID SAFFRI BIN OTH | IMAN             | Memantau d                            | dan menyelen                   | gara sistem     | JobSTARSRI             | VIInsUpdRM      | AICode -10  | 09 Succes      | Operas        | 2020-0    | 1-012020-01-01JSM           | BI             | Job Path    |
| 14 ABDU            | JE MAJID BIN ISHA | IMAN             | Memantau                              | dan menyeleni<br>dan menyeleni | ggara sistem    |                        | SMAOraclei      | UrseGPA     | 28 SUCCESS     | Operas        | 2020-0    | 1-012020-01-01JSM           | BI             | Iob Path    |
| 15 MOH             | ID SAFFRI BIN OTF | IMAN             | Memantau                              | dan menyeleni<br>dan menyeleni | gara sistem     | SIMSSTARS              | InsUpd es       | pak -109 S  | Succes         | Operas        | 2020-0    | 1-012020-01-01JSM           | BI             | Job Path    |
| <b>日 り・</b> ペー     |                   | ogs2019_0708_BLx | dsx =                                 | , P Searc                      | h               |                        |                 |             |                |               | Zamani L  | Imar Husin 📶 🖽 🗕            |                | file:///C:/ |
| Insert Draw P      | age Layout Formu  | as Data R        | eview View H                          | lelp Data Strea                | mer Acrobat     | Power Piv              | at PivotCha     | rt Analyze  | Design For     | nat           |           | rf Share                    | Comments       | file:///C:/ |
|                    |                   |                  |                                       |                                |                 |                        |                 |             |                |               |           |                             |                | Sub Proce   |
|                    |                   |                  |                                       |                                |                 |                        |                 |             |                |               |           |                             | ~              | Sub Proc    |
| A                  |                   | В                | С                                     | D                              | E               | F                      |                 | G           | н              | 1             | J         | PivotChart Fields           | ~ ×            | file:///C   |
| la                 | (Multiple         | e Items) 🖪       |                                       |                                |                 |                        |                 |             |                |               |           | C                           |                | Job Path    |
| ıla2               | (All)             | ×                |                                       |                                |                 |                        |                 |             |                |               |           | Choose neids to add to repo | on: 22.        |             |
|                    |                   |                  |                                       |                                |                 |                        |                 |             |                |               |           | Search                      | Q              |             |
| Staf               | Staf              | .7               |                                       |                                |                 |                        |                 |             |                |               |           | Staf                        | V              | -           |
|                    | <u>ज</u> St       | af 1             | Staf 2                                | Staf 3                         | Staf 4          | Grand T                | otal            |             |                |               |           | 🗆 Kerja                     |                |             |
| tasi               |                   |                  |                                       |                                |                 | 2                      | 2               | <b>.</b> .  |                |               |           | Aktiviti                    | _              |             |
| t / Bengkel / Lati | ihan              | 4                | 7                                     | 4                              | 2               | 8                      | 43              | Ρινο        | tlable         | 9             |           | Tarikh mula                 | Ŷ              |             |
|                    |                   | 8                | 3                                     | 7                              |                 | 2                      | 20              |             |                |               |           | Tarikh_tamat                |                |             |
| unan Sistem / In   | tegrasi           | 1                | 15                                    | 4                              |                 |                        | 20              |             |                |               |           | Jabatan                     |                |             |
| hbaikan Sistem /   | Integr            | 2                | 3                                     |                                |                 | 1                      | 6               |             |                |               |           | Bahagian                    |                |             |
| Data / Laporan     | J                 |                  | 1                                     | 4                              |                 |                        | 5               |             |                |               |           | Status                      |                |             |
| an(IK/lain-lain)   |                   |                  |                                       | 1                              |                 | 5                      | 6               |             |                |               |           | Tarikh_mula2                |                |             |
| tal                |                   | 15               | 29                                    | 20                             | 3               | 8                      | 102             |             |                |               |           |                             |                |             |
| cui                | 0                 | 15               | 23                                    | 20                             |                 | •                      | 102             |             |                | -             |           |                             |                |             |
|                    | Tarikh_mula ."    | Tarikh_mula2     | 2 -                                   |                                | 0               |                        |                 |             |                | ĭ+            |           |                             |                |             |
|                    | Count of Staf     |                  |                                       |                                |                 |                        |                 |             |                |               |           | Drag fields between areas b | wlow:          |             |
|                    | COURT OF DUA      |                  |                                       |                                |                 |                        |                 |             |                | -             |           |                             |                |             |
|                    |                   | Sur              | nbangan(JK/lain-l                     | lain)                          | ŤŤ              | ŤŤ                     | ŤŤ              | Ĩ           |                |               | i +       | Chart                       | egend (Series) |             |
|                    | -                 |                  |                                       |                                |                 |                        |                 |             |                |               | TVOU      |                             | •              |             |
|                    | -                 | Penja            | anaan Data / Lapo                     | oran                           |                 |                        |                 |             |                |               |           |                             |                |             |
|                    |                   | Panamhahhall     | an Sistem / Inter                     | and a second                   |                 |                        |                 |             | Staf           |               |           |                             |                |             |
|                    |                   | renambanban      | kan aistem / integ                    | grasi                          |                 |                        |                 |             |                | taf 1 O       |           |                             |                |             |
|                    | 0                 | Pembangur        | nan Sistem / Integ                    | grasi                          |                 |                        |                 |             |                | taf 2         |           |                             |                |             |
|                    | Kataani -         | -                | -                                     |                                |                 |                        |                 |             |                |               |           | = Axis (Categori Σ γ        | (alues         |             |
|                    | O<br>Kategori ₊▼  |                  |                                       |                                |                 |                        |                 |             | <b>S</b>       | tar 3         |           | Kategori 👻 Cou              | int of Staf 💌  |             |
|                    | o<br>Kategori .▼  |                  | Ope                                   | erasi                          |                 |                        |                 |             | S = 5          | tof A         |           |                             |                |             |
|                    | Kategori . T      | Mesvuar          | Ope<br>at / Benokel / Lati            | ihan                           |                 |                        |                 |             |                | cai 4         |           |                             |                |             |
|                    | Kategori .▼       | Mesyuar          | Ope<br>at / Bengkel / Lati            | ihan                           |                 |                        |                 |             |                | cal 4         |           |                             |                |             |
|                    | Kategori .▼       | Mesyuar          | Ope<br>at / Bengkel / Lati<br>Dokumer | ihan ntasi                     |                 |                        |                 |             |                | (a) 4         |           |                             |                |             |
|                    | C Kategori .Υ     | Mesyuara         | Ope<br>at / Bengkel / Lati<br>Dokumer | ihan Itasi                     |                 |                        | 0 0             |             | • •            |               |           |                             |                |             |

#### **TIPS: ANALISIS DATA LOG KERJA**

Berikut adalah sebahagian contoh *data visualization* daripada hasil analisis daftar log kerja:

Fasiliti muat turun fail (*download*) memberi kuasa kepada pengguna (*user empowerment*) dan fleksibiliti untuk mengendalikan analisis 360° terhadap data yang dimuat turun berbanding laporan (*predefined report*) yang disediakan melalui sistem.

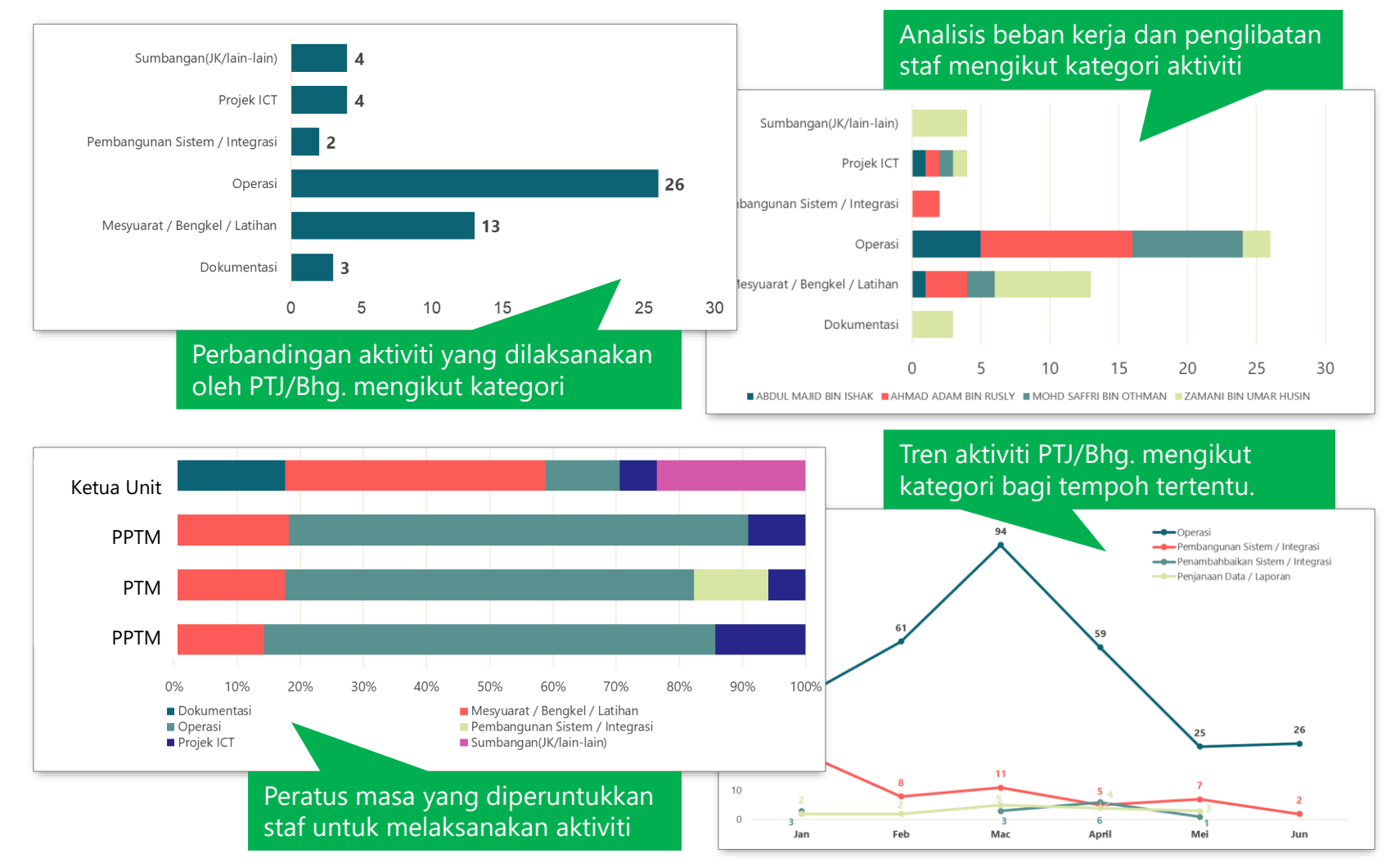

# Glosari

| Attribute     | Keterangan                                                                                                    |
|---------------|----------------------------------------------------------------------------------------------------|
| Kerja Utama   | Arahan kerja yang ditetapkan oleh pihak pengurusan PTJ untuk individu<br>melaksanakan aktiviti bagi menyokong fungsi organisasi. Kebiasaannya dirujuk<br>daripada JD- <i>Job Description</i> , SKT-Sasaran Kerja Tahunan dan lain-lain<br>dokumen berkaitan. |
| Aktiviti      | Aktiviti rutin harian yang dilakukan oleh staf untuk memastikan arahan kerja<br>utama dapat dicapai mengikut objektif dan petunjuk prestasi yang ditetapkan.                                                                                                 |
| Kategori      | Klasifikasi aktiviti mengikut kategori yang ditetapkan bagi tujuan penjanaan<br>laporan dan analisis tertentu dalam mengukur prestasi dan pencapaian PTJ.                                                                                                    |
| Tempoh        | Masa yang diperuntukkan untuk menyelesaikan sesuatu aktiviti dengan<br>tetapan tarikh mula dan tarikh tamat.                                                                                                    |
| Staf terlibat | Staf atau kumpulan staf yang dipertanggungjawabkan untuk melaksanakan<br>aktiviti berdasarkana arahan kerja yang diberikan.                                                                                                    |
| Status        | Status kemajuan aktiviti yang diklasifikasi sama ada Siap, Dalam Proses, Hadir<br>dan lain-lain status yang bersesuaian.                                                                                                    |
| Nota          | Keterangan atau catatan ringkas aktiviti yang dilaksanakan oleh staf untuk<br>dirujuk oleh individu, penyelia dan staf lain.                                                                                                    |
| Attachment    | Dokumen yang dilampirkan sebagai rujukan kepada hasil atau bukti<br>pelaksanan sesuatu aktiviti.                                                                                                    |

Nota: Penetapan senarai kandungan **kerja utama**, **kategori** dan **status** tertakluk kepada pihak pengurusan PTJ sebelum daftar log kerja sebelum sistem diimplementasi dan diperluaskan kepada warga PTJ.

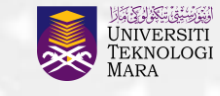

Pejabat Pembangunan Infrastruktur dan Infostruktur

Quick User Guide ini disediakan oleh: Bahagian Sistem Maklumat, Jabatan Infostruktur Pejabat Pembangunan Infrastruktur dan Infostruktur No. Tel: 03-5544 2252